# 在线考试操作指南-学生篇(PC 端)

| —  | 注意事项    | 2 |
|----|---------|---|
| Ξ、 | 考前准备    | 2 |
| 三、 | 进入考试并签到 | 3 |
| 四、 | 开始考试    | 3 |
| 五、 | 自动交卷    | 5 |

## 一、注意事项

- 1. 切勿多台设备终端同时登录一个账号参加考试 (签到除外), 以免造成答题内容丢失。
- 2. 考试过程中做好时间安排,考试中应逐题及时上传答案,不要等到最后一起上传,并预 留时间整卷浏览,检查答题内容保存情况。
- 3. 已经退课的学生不能参加期末在线考试,如参加,考试无效。
- 4. 考试过程中如遇网络或者电力中断问题,应即时联系任课教师(故障发生15分钟内)。

## 二、考前准备

1. 在正式考试前,任课老师将组织学生进行模拟考试,学生请按照以下操作熟悉考试流

程。

- 根据教务处公布的考试时间,提前登录海大学习通查看需要考试的课程,核对考试科 目与时间。
- 3. 登录网页版海大学习通平台 http://shmtu.fanya.chaoxing.com/,进入考试课程。

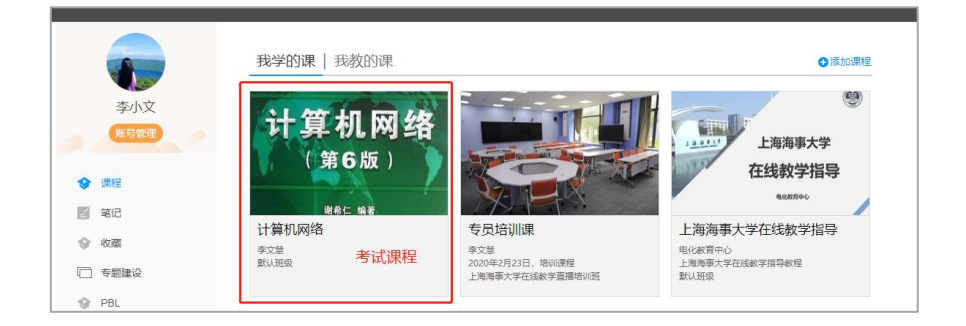

4. 点击【考试】按钮,查看将要进行的考试,确认考试时间。

| 十算机网络                                                          |        | 首页 | 任务 | 资料 | 通知 | 作业 | 考试 | PBL | 讨论 |
|----------------------------------------------------------------|--------|----|----|----|----|----|----|-----|----|
| 我的考试   待批考试                                                    |        |    |    |    |    |    |    |     |    |
| <b>计算机网络-朋末考试</b><br>考试时间: 2020-04-24 18:00 至 2020-04-24 19:45 | 确认考试时间 |    |    |    |    |    |    |     |    |
| 考试状态:未开始                                                       |        |    |    |    |    |    |    |     |    |
|                                                                |        |    |    |    |    |    |    |     |    |

5. 如核对后发现考试科目缺少,请反馈给学院辅导员或任课教师。

## 三、进入考试并签到

- 1. 考试前,准备好在线考试环境。
  - 保持网络畅通,保证手机端海大学习通 APP 与电脑端网页登录正常。
  - 准备好照片清晰的有效证件。
- 2. 根据教务处公布的考试时间,提前20分钟手机登录海大学习通APP,进行考试签到。

(必须在手机端海大学习通 APP 完成签到)

3. 接收到老师发布的签到任务后,手持头像照片及文字清晰可辨认的证件进行考试拍照

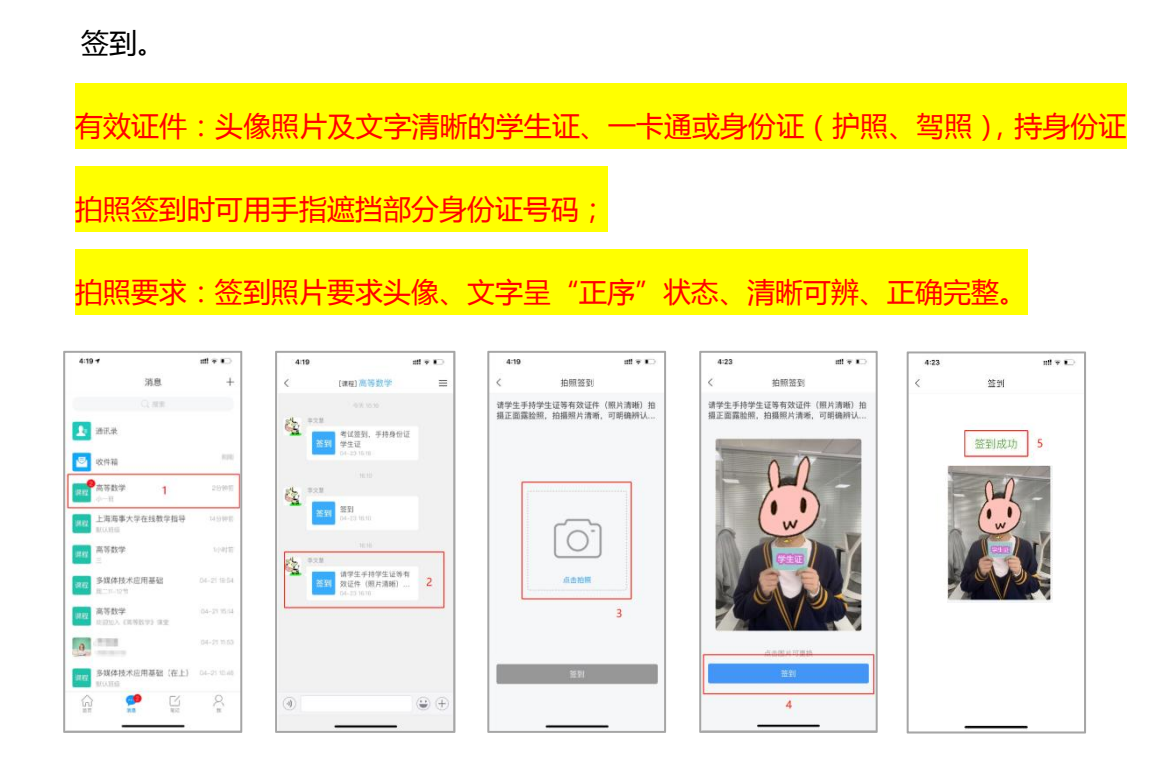

## 四、开始考试

1. 登录网页版海大学习通平台 http://shmtu.fanya.chaoxing.com/,进入考试课程。

|        | 我学的课   我教的课    |                                    | ●添加课程                  |
|--------|----------------|------------------------------------|------------------------|
| 李小文    | 计算机网络<br>(第6版) |                                    | ●<br>上海海事大学<br>在线教学指导  |
| 1 笔记   | 谢希仁 编著         | XIII                               | 9.0574C                |
| ☞ 收藏   | 计算机网络          | 专员培训课<br><sub>李文意</sub>            | 上海海事大学在线教学指导<br>电化被育中心 |
| □ 专题建设 | 默认班级 一方 以以水作主  | 2020年2月23日,培训课程<br>上海海事大学在线数学直播培训班 | 上海海事大学在线教学指导教程<br>默认班级 |
| PBL    |                |                                    |                        |

2. 点击【考试】按钮,查看将要进行的考试,确认考试时间。

| 留学生考试测试-副本                               |        |  |
|------------------------------------------|--------|--|
| 考试时间:2022-04-25 08:45 至 2022-04-25 08:55 | 确认老试时间 |  |
| 考试状态:未开始                                 |        |  |
|                                          |        |  |
|                                          |        |  |

3. 达到考试时间时后,考试状态将从"未开始"变成"待做",点击【考试】,输入验证

## 码,进入考试。

| <b>线的考试</b>  待批考试                                                          | 考试说明:<br>1、离开或退出考试界面答题计时不停止,请<br>不要由涂弯平差试用面                                                                                                    |
|----------------------------------------------------------------------------|----------------------------------------------------------------------------------------------------|
| <b>留学生考试测试-副本</b><br>参试时间: 2022-04-25 08:45 至 2022-04-25 08:55<br>考试状态: 待做 | <ul> <li>小安干运高升与或开固</li> <li>2、保持座位前的桌面干净,不要有与考试无关的内容。</li> <li>3、考试时间截止或答题时间结束,如果处于答题页面,将自动提交试卷。</li> <li>4、考试过程中如果出现页面卡死、题目空白</li> <li>☑ 我已阅读《考试说明》</li> <li>▶ bkpn/ 》</li> </ul> |

4. 考试主界面如下:答题没有"保存"按钮,需点击"上一题"或"下一题"对答案进

## 行保存。如未保存可能造成答题失败。

|           | 计算机网络-期末考试                                                                                                    | ◆ 返回列表          |
|-----------|----------------------------------------------------------------------------------------------------|-----------------|
| 题量,分数等信息  | 题量: 10 减分: 100.0 截止日期: 2020-04-24 19:45 李小文                                                                                                    | 104' 53" 剩余考试时间 |
|           | 単迭題         3 在OSI参考摄型中,第N层与第N+1层之间的关系是())           1         2         3         4                                                                                                    |                 |
| 题目序号      | 3         A. 第N電量編N+1面的能夠提供者           填空题         B. 第N+1面以能夠提供者           1         2         C. 第N面使用描入+1面提供的服务           简新题         D. 第N型时编N+1面提供直接关系           1         2         3 |                 |
| 点击可查看答题详情 | ● A ● B ● C ● D<br>禁题详帧<br>上一题 当新第3拡大10 型 下一题                                                                                                    | <del>文</del> 卷  |
|           | 题目切换      考试                                                                                                    | 时间达到后, 系统将自动交卷  |

5. 在考试过程中,可以点击"答题详情",查看已做题目情况。

| 通回 确定交卷                        |   |            | ■法部<br>1 2 3 4 5 |
|--------------------------------|---|------------|------------------|
| 计算机网络-期末考试                     |   |            | 填空题              |
|                                |   | 红色题号代表题目未做 | 1 2              |
| -、单选题                          |   |            | 1 2 3            |
| 1 最早的计算机网络产生的时间和各称是( )         | Ľ |            |                  |
| A. 19594 SAGE                  |   |            |                  |
| B. 1969 SAGE                   |   |            |                  |
| C_ 1959年 ARPANET               |   |            |                  |
| D, 1969# ARPANET               |   |            |                  |
| 我的答案: D                        |   |            |                  |
| 2 IEEE80216%以标准中不提供的服务氛围有 ( )  | Ľ |            |                  |
| A. Request                     |   |            |                  |
| B_ Indication                  |   |            |                  |
| C_ Response                    |   |            |                  |
| D. Confirmation                |   |            |                  |
| 我的答意:                          |   |            |                  |
| 3 在OSI参考摄影中,第N层与第N+1层之间的关系是()) | Ľ |            |                  |
| A 篇N层是第N+1层的振奏播供表              |   |            |                  |
| B. 鍋N+1屬从腸N屬接收現文并微加現失          |   |            |                  |
| C. 編N层使用編N+1层描示的服务             |   |            |                  |
| D. 第N层与第N+1层公布置接关系             |   |            |                  |
| #008#2- D                      |   |            |                  |

6. 简答题等题型,根据题目要求,可以通过上传附件的方式完成答题。具体方法见下图。

| 题量: 10 满分: 100.0 崔                                                          | 此日期: 2020-04-24 19:45                                                                                                    | 李小文 92' 55                                                 |
|-----------------------------------------------------------------------------|----------------------------------------------------------------------------------------------------|------------------------------------------------------------|
| 单选题<br>1 2 3 4<br>5<br>填空题<br>1 2<br>简答题<br>1 2 3<br><del>答题</del><br>1 2 3 | <ul> <li>3 在亚太地区单位甲需要2000个IP地址,单位乙需要4000个IP地址,单位乙需要4000个IP地址,单位的地址段,目标网络和子网络134分)</li> <li>1.3.4.5.1</li> <li>1.2.3.4.5.6.7.8</li> <li>2.3.4.5.6.7.8</li> <li>2.4.5.4.5.7</li> <li>3.4.5.1</li> <li>3.4.5.1</li> <li>4.5.7.4.5.7</li> <li>5.8.5.6</li> <li>5.8.5.6</li> <li>5.8.5.6</li> <li>5.6.5.6.7</li> <li>4.5.7.4.5.7</li> <li>5.6.5.6.7</li> <li>5.6.5.6.7</li> <li>5.6.5.6.7</li> <li>5.6.5.6.7</li> <li>5.6.5.6.7</li> <li>5.6.5.6.7</li> <li>5.6.5.6.7</li> <li>5.6.5.6.7</li> <li>5.6.5.6.7</li> <li>5.6.5.6.7</li> <li>5.6.5.6.7</li> <li>5.6.7</li> <li>5.6.5.6.7</li> <li>5.6.7</li> <li>5.6.7<!--</td--><td>单位丙和丁各需1000个IP地址,甲的起<br/>0, 丁的起始IP地址为202.0.12.0, 试采<br/>掩码码。</td></li></ul> | 单位丙和丁各需1000个IP地址,甲的起<br>0, 丁的起始IP地址为202.0.12.0, 试采<br>掩码码。 |
|                                                                             | 上一题 当前第10题/共 10 题 下一是                                                                                                    | 交卷                                                         |

# 五、交卷

1. 考试过程中,请时刻关注考试时间,考试时间到达后,系统将自动交卷。

| 题里: 10 润分: 100.0 )         | 截止目期: 2020-04-24 17:55                    | 李小文 00'56" |
|----------------------------|-------------------------------------------|------------|
| 新法型<br>1 2 3 4<br>5        | 2<br>在OSI參考償型中,第N层均第N+1层之间的关系是<br>(15.09) | 密切关注考试时    |
| 境空题<br>1 2<br>俯将题<br>1 2 3 | 第一句:<br>企 Ω 元 U 証 # 上和同年 0 β              |            |
| 当题评制                       | 上一题 当线算机并10 题 下一题                         | 文務         |

| 1章: 10 )重分: 100.5              | ■12日間1 2020-04-24 17:55                                                                                                    | <b>新小文 00 01-</b> |
|--------------------------------|----------------------------------------------------------------------------------------------------|-------------------|
| mase<br>(1) (2) (3) (4)<br>(3) | 2<br>#05####20#.#N###N+1#2:805#.##<br>(15.09)                                                                                                    |                   |
| 朱空麗                            | #-9:                                                                                                    |                   |
|                                | α Ω X Y II = LANN 9 A                                                                                                    |                   |
| A COLUMN                       |                                                                                                    |                   |
|                                |                                                                                                    |                   |
|                                |                                                                                                    |                   |
| 97.2011/01                     |                                                                                                    |                   |
|                                |                                                                                                    |                   |
|                                | Contraction of the local data and the local data and the local data an | - 59              |
|                                | ×                                                                                                    |                   |
|                                | 时间已到,试卷已自动提交!                                                                                                    |                   |
|                                | 40                                                                                                    |                   |
|                                | land a second                                                                                                    |                   |
|                                |                                                                                                    |                   |

2. 考试结束后,考试状态将变为"待批阅"。等待老师批阅后,状态将变为"已完成"。

| 计算 | 算机网络                                                           |
|----|----------------------------------------------------------------|
|    | 我的考试   待批考试                                                    |
|    | <b>计算机网络-期末考试</b><br>考试时间: 2020-04-24 17:30 至 2020-04-24 18:55 |
|    | 考试状态: 待批阅                                                      |
|    |                                                                |

| 我的考试丨待批考                                    | نط<br>ا                                     |                              |
|---------------------------------------------|---------------------------------------------|------------------------------|
| <b>计算机网络-期未</b> 考试时间: 2020-04-<br>考试状态: 已完成 | ₹考试<br>24 17:30 至 2020-04-24 18:0<br>教师批阅后, | <sup>05</sup><br>, 状态变为"已完成" |
|                                             | 直                                           |                              |

# 在线考试操作指南-学生篇(移动端)

| —  | 注意事项    | 9  |
|----|---------|----|
| 二、 | 考前准备    | 9  |
| 三、 | 进入考试并签到 | 9  |
| 四、 | 开始考试    | 10 |
| 五、 | 自动交卷    | 12 |

#### 一、注意事项

- 1. 切勿多台设备终端同时登录一个账号参加考试 (签到除外), 以免造成答题内容丢失。
- 2. 考试过程中做好时间安排,考试中应逐题及时上传答案,不要等到最后一起上传,并 预留时间整卷浏览,检查答题内容保存情况。
- 3. 已经退课的学生不能参加该课程期末考试,如参加考试,考试无效。
- 4. 考试过程中如遇网络或者电力中断问题,应即时联系任课教师(故障发生15分钟内)。

### 二、考前准备

- 在正式考试前,任课老师将组织学生进行模拟考试,学生请按照以下操作熟悉考试流 程。
- 根据教务处公布的考试时间,提前登录海大学习通查看需要考试的课程,核对考试科目与时间。
- 3. 打开海大学习通 APP, 打开需要考试的课程。点击【考试】按钮, 查看将要进行的考
  - 试,确认考试时间。

| all中国移动 4G                                                                                                    | 18:14                          | @ 🕫 98% 💼 + | utl中国移动 4G     | 17:21 |    | ·III中国移 | 动 4G           | 17:22 | @ 🕫 91% 🧰 + | utl中国移动 | 4G 17:22            | @ 🕫 91% 📖 <del>;</del> |
|----------------------------------------------------------------------------------------------------|--------------------------------|-------------|----------------|-------|----|---------|----------------|-------|-------------|---------|---------------------|------------------------|
|                                                                                                    | 首页 🗸                           |             | <              | 计算机网络 | 班級 | <       | (作业            | 考试    |             | <       | 信息提示                |                        |
|                                                                                                    | Q. 找资料                         |             | 任务             | 章节    | 更多 | 考试      | 计算机网络-期<br>未开始 | 用末考试  |             |         |                     |                        |
| -                                                                                                    |                                |             | 2 讨论           |       | >  |         |                |       |             | l r     |                     |                        |
| 课程                                                                                                    | 资源                             | 微应用         | 作业 作业/考        | 试     |    |         |                |       |             |         | 考试尚未开始。<br>考试时间:    | 10.15                  |
| 最近使用                                                                                                    |                                | >           |                |       | _  |         |                |       |             |         | 04-24 18:00 主 04-24 | 19:40                  |
| 注意 计算机网<br>学文型                                                                                                    | 1络 (10月)                       | +常用         | 直播 3.2         |       |    |         |                |       |             |         | 确认考试时间              |                        |
| 高等数学                                                                                                    | 1 (311)                        | +常用         | <b>签到</b> 位置签到 | 則     |    |         |                |       |             |         |                     |                        |
| ▶ 上海海事                                                                                                    | 【大学在线教学指导 (                    | (8月) +常用    | 四席 投票          |       |    |         |                |       |             |         |                     |                        |
| 推荐                                                                                                    |                                | ○ 换一批       | 拉石 抢答          |       |    |         |                |       |             |         |                     |                        |
| <b>11日本</b><br>11日本<br>11日本<br>11 | ] <b>六级直播课】</b><br>自由回放 全音电子讲义 | >           | 5人 选人          |       |    |         |                |       |             |         |                     |                        |
|                                                                                                    | 书】《毛毛》                         | >           | <b>新期</b> 手势签到 | 9     |    |         |                |       |             |         |                     |                        |
| 1                                                                                                    |                                | 8           | 20             |       |    |         |                |       |             |         |                     |                        |

4. 如核对后发现考试科目缺少,请反馈给学院辅导员或教学秘书。

### 三、进入考试并签到

1. 考试前,准备好在线考试环境。

保持网络畅通,保证海大学习通 APP 登录正常。(如使用手机端海大学习通
 APP 考试,请提前通过"我"-"设置"-"管理存储空间"-选择"系统缓存"及"我
 的下载"-点击"清除",以手机释放空间)

- 准备好照片清晰的有效证件。
- 2. 根据教务处公布的考试时间,提前 20 分钟登录海大学习通 APP,进行考试签到。
- 接收到老师发布的签到任务后,手持头像照片及文字清晰可辨认的证件进行考试拍照
   签到。

有效证件:头像照片及文字清晰的学生证、一卡通或身份证 ( 护照、驾照 ), 持身份证 拍照签到时可用手指遮挡部分身份证号码; 拍照要求:签到照片要求头像、文字呈"正序"状态、清晰可辨、正确完整。 4:19 7 消息 拍照怨到 拍照密到 答에 请学生手持学生证等有效证件(限) 将正面露脸眼,拍摄照片清晰,可能 请学生手持学生证等有效证件 指正面露胎眼,拍摄照片清晰, 1 通讯录 2 🔄 收件箱 RE2 高等数学 ☆──Ⅱ 2 1002 上海海事大学在 0 #42 高等数学 多媒体技术应行 **国权** 高等数学 0.000 38.82 础 (在上) () (f

- 四、开始考试
- 打开海大学习通 APP,打开需要考试的课程。点击【考试】按钮,查看将要进行的考试,确认考试时间。

| utl中国移动 4G        | 18:14                 |          | utl中国移动 4G     | 17:21 | @ 🕫 91% 💼 + | ull中国移动 4G  | 17:22   | @ 🕫 91% 💼 + | ull中国移动 4 | G 17:22               | @ -7 91% 📖 + |
|-------------------|-----------------------|----------|----------------|-------|-------------|-------------|---------|-------------|-----------|-----------------------|--------------|
|                   | 首页 🗸                  |          | <              | 计算机网络 | 班级          | < 🗌         | 作业 考试   |             | <         | 信息提示                  |              |
|                   | Q 找资料                 |          | 任务             | 章节    | 更多          | 考试 计算机网 未开始 | 网络-期末考试 |             |           |                       |              |
| *                 | -                     |          | 2 讨论           |       | >           |             |         |             |           |                       |              |
| 课程                | 资源                    | 微应用      | 作业 作业/考        | 试     |             |             |         |             |           | 考试尚未开始。<br>考试时间:      |              |
| 最近使用              |                       | >        |                |       | _           |             |         |             |           | 04-24 18:00 至 04-24 1 | 9:45         |
| <b>東京府</b><br>学文制 | 络 (103)               | +常用      | 直播 3.2         |       |             |             |         |             |           | 确认考试时间                |              |
| 高等数学              | (301)                 | +常用      | <b>卷到</b> 位置签到 | U     |             |             |         |             |           |                       |              |
| ▶ 上海海事<br>电化教育中   | 大学在线教学指导(             | (8月) +常用 | 投票 投票          |       |             |             |         |             |           |                       |              |
| 推荐                |                       | O 换一批    | <b>油</b> 管 抢答  |       |             |             |         |             |           |                       |              |
| 2 【超星四<br>全程直播)   | 六级直播课]<br>自由回放 全音电子讲义 | >        | 5人 选人          |       |             |             |         |             |           |                       |              |
| [毎日-              | 书】《毛毛》                | > .      | 前前 手势签到        | 1     |             |             |         |             |           |                       |              |
| <b>1</b>          | ()<br>第章 第2           | Q        | 3.2            |       |             |             |         |             |           |                       |              |

2. 达到考试时间时后,考试状态将从"未开始"变成"未交",点击考试。仔细阅读考试

说明,勾选"我已阅读《考试说明》"后开始考试。

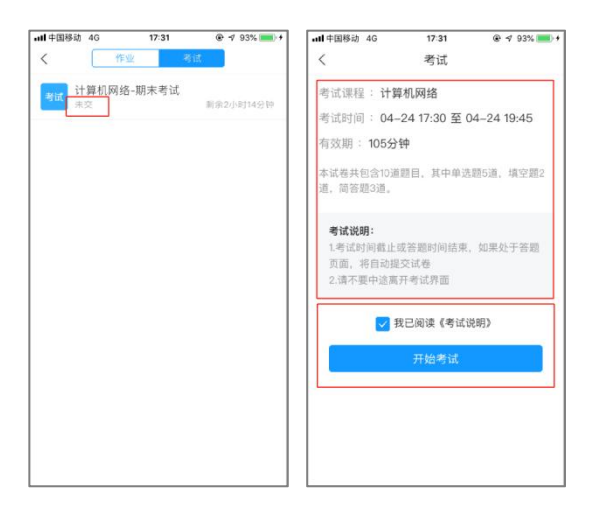

3. 考试主界面如下:

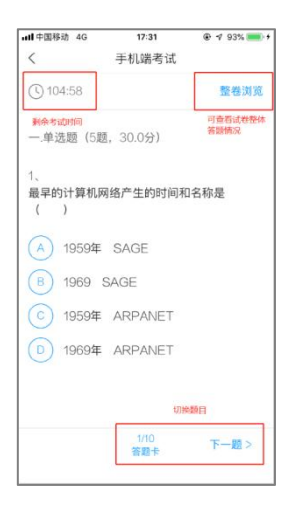

4. 在考试过程中,可以点击"整卷浏览",查看已做题目情况。

| utl 中国移动 4G              | 17:59     | @ 🕫 97% 🚃 f |
|--------------------------|-----------|-------------|
| <                        | 预览考试      |             |
| ( 55:07                  |           | 交番          |
| A. Request               |           |             |
| B. Indication            | 0         |             |
| C. Respons               | C         |             |
| D. Confirma              | tion      |             |
| 我的答案:                    |           | 修改答案        |
| 3、<br>在OSI参考模型<br>关系是( ) | 型中,第N层与第  | IN+1层之间的    |
| A. 第N层是第                 | 鄂N+1层的服务损 | 社供者 (下)     |
| B. 第N+1层                 | 人第N层接收报文  | 【并添加报头      |

5. 简答题等题型,根据题目要求,可以通过上传图片或录音的方式完成答题。具体方法

见下图。

| ull 中国移动 4G                                                    | 18:01                                                                                                    | @ 🕈 97% 🛑 f |  |  |  |  |  |  |  |
|----------------------------------------------------------------|----------------------------------------------------------------------------------------------------|-------------|--|--|--|--|--|--|--|
| <                                                              | 手机端考试                                                                                                    |             |  |  |  |  |  |  |  |
| 53:42                                                          |                                                                                                    | 整卷浏览        |  |  |  |  |  |  |  |
| 三.简答题(3题                                                       | , 40.0分)                                                                                                    |             |  |  |  |  |  |  |  |
| 2、<br>已知从网络的数<br>始数据流为M=*<br>码差错检测技术<br>110101,试求其<br>(请在下方作答) | 2、<br>已知从网络的数据链路层中传输到PLS层的原<br>始数据流为M=1010001101,应用循环冗余<br>码差错检测技术进行校验,其校验项P=<br>110101,试求其CRC码和传输的数据帧T?<br>(请在下方作答) |             |  |  |  |  |  |  |  |
|                                                                |                                                                                                    |             |  |  |  |  |  |  |  |
| 0 0 1- <u>+</u><br>1 2                                         | 传图片<br>传录音                                                                                                    |             |  |  |  |  |  |  |  |
| <上一题                                                           | 9/10<br>答题卡                                                                                                    | 下一题 >       |  |  |  |  |  |  |  |

# 五、自动交卷

1. 考试过程中,请时刻关注考试时间,考试时间到达后,系统将自动交卷。

| ・111 中国移动 4G 18:04                                                                                                    | ∮ 📲 中国移动 | 4G 18:13  |       |
|----------------------------------------------------------------------------------------------------|----------|-----------|-------|
| く 手机端考试                                                                                                    | <        | 信息提示      |       |
| 00:53 时刻关注考试时间                                                                                                    |          |           |       |
| 三.简答题(3题,40.0分)                                                                                                    |          |           |       |
| 3、<br>在亚太地区单位甲需要2000个IP地址,单位<br>乙需要4000个IP地址,单位丙和丁各需1000<br>个IP地址,甲的起始IP为202.0.0.0,乙的起<br>始IP为202.0.16.0,丙的起始IP为<br>202.0.8.0,丁的起始IP地址为202.0.12.0,<br>试采用无类别域间路由协议CIDR求四个单位<br>的地址段,目标网络和子网掩码码。<br>(请在下方作答) |          | 考试已结束,用时; | 30分0秒 |
| 甲: 202.0.0.0 2000约等于2的11次方<br>地址段:                                                                                                    |          |           |       |
|                                                                                                    |          | 本试卷考后不允)  | 午查看   |

2. 考试结束后,考试状态将变为"待批阅"。等待老师批阅后,状态将变为"已完成"。

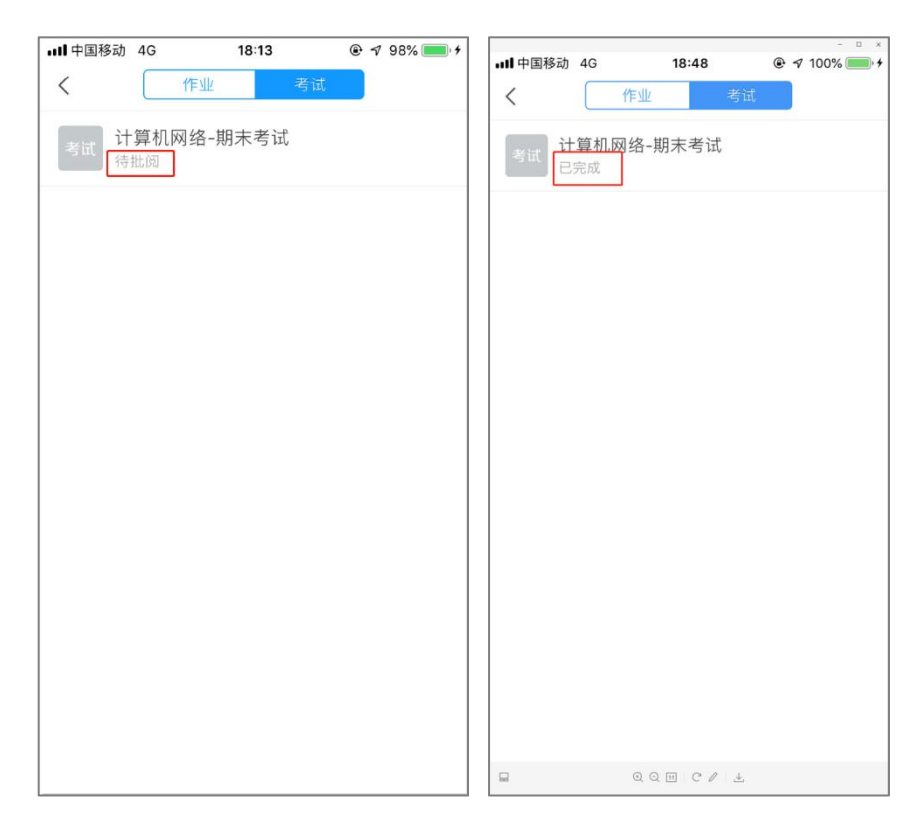